## ΟΔΗΓΙΕΣ ΥΠΟΧΡΕΩΤΙΚΗ ΕΞ ΑΠΟΣΤΑΣΕΩΣ ΕΚΠΑΙΔΕΥΣΗ ΑΠΌ ΔΕΥΤΕΡΑ 9 ΝΟΕΜΒΡΙΟΥ 2020

- Η παρουσία των εκπαιδευτικών στο νησί είναι υποχρεωτική και μπορεί να ελεγχθεί.
  Θα είναι όλοι διαθέσιμοι για να έρθουν στο σχολείο με βεβαίωση μετακίνησης που θα χορηγηθεί από το σχολείο, με ή χωρίς την αίτησή τους, για την μετακίνησή τους από την κατοικία τους στο νησί προς το σχολείο και αντίστροφα.
- Οι καθηγητές που δηλώνουν αδυναμία σύνδεσης από το σπίτι τους, θα πρέπει να έρχονται στο σχολείο προκειμένου να συνδέονται από τους υπολογιστές του σχολείου στην εικονική τους τάζη και να κάνουν το μάθημά τους.
- 3. Η σύγχρονη εξ αποστάσεως εκπαίδευση με τη χρήση webex είναι υποχρεωτική για όλους, μαθητές και εκπαιδευτικούς. Αν μαθητής δεν παρίσταται, ο καθηγητής τον δηλώνει ως απόντα στο ειδικό φυλλάδιο ΠΑΡΟΥΣΙΟΛΟΓΙΟ/ΒΙΒΛΙΟ ΦΟΙΤΗΣΗΣ. Αν ο εκπαιδευτικός δεν παρίσταται, θα πρέπει να έχει ζητήσει άδεια (όπως ακριβώς προβλέπεται σε συνθήκες ομαλής λειτουργίας του σχολείου).
- 4. Επικουρικά, και όχι υποχρεωτικά, μπορείτε να χρησιμοποιείται η πλατφόρμα e class του ΠΣΔ για την διακίνηση δοκιμίων, σημειώσεων, διαγωνισμάτων κ.λπ
- 5. Σε όλους τους μαθητές έχουν σταλεί τα webex των καθηγητών του τμήματός τους από τους Υπεύθυνους των τμημάτων. (Παρακαλώ να ελεγχθεί από τους Υπεύθυνους των τμημάτων ότι έχουν στείλει όλα τα webex, αλλά και από τους γονείς και μαθητές ότι τα έχουν παραλάβει.)
- 6. Καθημερινά εφαρμόζεται το Ωρολόγιο Πρόγραμμα το ίδιο που υπήρχε και κατά την ομαλή λειτουργία του σχολείου, από τις 08,25-14,00.
- Ολοι οι μαθητές έχουν ενημερωθεί από την Διευθύντρια και την Υποδιευθύντρια του σχολείου τόσο για τον τρόπο λειτουργίας του σχολείου κατά την περίοδο της καραντίνας.

## Οι μαθητές μπορούν να χρησιμοποιούν τηλέφωνο, λαπτοπ, φορητό ή σταθερό υπολογιστή καθώς και σταθερό τηλέφωνο.

## Οδηγίες σύνδεσης στο Webex μέσω κινητού τηλεφώνου

Βήματα από το κινητό τηλέφωνο (ή tablet) σας

- Εχουν σταλεί από τον καθηγητή σας, στο email των γονέων/κηδεμόνων, οι σύνδεσμοι των ψηφιακών σας τάξεων.
- 2. Κάντε κλικ στον σύνδεσμο, που θα είναι της μορφής https://minedu-govgr.webex.com/meet/ονομα\_καθηγητη
- 3. Θα σας εμφανιστούν 2 επιλογές α) να καλέσετε ένα τηλεφωνικό αριθμό στην Αθήνα και β) να "κατεβάσετε" και να εγκαταστήσετε την εφαρμογή (appplication) WebexMeeting
- 4. Επιλέξτε την επιλογή β) και ακολουθήστε τα βήματα εγκατάστασης
- 5. Επιτρέψτε στην εφαρμογή δικαιώματα σε κάμερα, μικρόφωνο κλπ. που θα σας ζητήσει η εφαρμογή.
- 6. .Όταν ολοκληρωθεί η εγκατάσταση, επιλέζτε Άνοιγμα εφαρμογής.
- Συμπληρώστε το πραγματικό σας όνομα (με Κεφαλαίους ή πεζούς χαρακτήρες) και στο email μπορείτε να δηλώσετε το email σας, προτείνουμε το email στο ΠΣΔ (axxx@sch.gr)
- 8. Επιλέζτε Join the Meeting και θα συνδεθείτε στην τάζη του καθηγητή που επιλέζατε.

Τηλεφωνική σύνδεση σε τηλεδιάσκεψη στο Cisco WEBEX Meeting (σταθερό τηλέφωνο)

Δεν έχω σύνδεση στο internet, πως μπορώ να συνδεθώ και να παρακολουθήσω το μάθημα;

Αγαπητοί γονείς/κηδεμόνες και μαθητές, μαθήτριες σε περίπτωση που δεν μπορούμε να πάρουμε μέρος, μέσω διαδικτύου, σε τηλεδιάσκεψη με Cisco WEBEX Meeting που κάνει ο εκπαιδευτικός του σχολείου μας, μπορούμε να πάρουμε μέρος και τηλεφωνικά.

Αν λοιπόν το δίκτυο μας είναι πεσμένο, είτε έχουμε κάποια τεχνική δυσκολία με τον υπολογιστή/κινητό/τάμπλετ, είτε δεν έχουμε κανέναν τρόπο σύνδεσης αλλά μπορούμε να πάρουμε τηλέφωνο, τότε πρέπει να ενημερώσουμε το σχολείο μας και θα μπορέσουμε να συνδεθούμε τηλεφωνικά με τον εζής τρόπο.

Την ώρα που έχουμε το μάθημα που θέλουμε να παρακολουθήσουμε, κάνουμε τα 2 παρακάτω βήματα:

**Βήμα 10 – Καλούμε** τον σταθερό τηλεφωνικό αριθμό Ελλάδας 21-1990-2394. Σε περίπτωση που μιλάει επαναλαμβάνουμε.

**Βήμα 20** – Όταν το σηκώσει ο αυτόματος τηλεφωνητής, που μιλάει στην Αγγλική γλώσσα, πληκτρολογούμε το Meeting number, ένα 9ψήφιο αριθμό που θα μας έχουν δώσει από το σχολείο και θα είναι αυτής της μορφής ( Σε περίπτωση που θα χρησιμοποιείτε σταθερό τηλέφωνο, ΘΑ ΠΡΕΠΕΙ ΝΑ ΕΝΗΜΕΡΩΣΕΤΕ ΤΟ ΣΧΟΛΕΙΟ ΠΡΟΚΕΙΜΈΝΟΥ ΝΑ ΣΑΣ ΣΤΑΛΟΥΝ ΤΑ ΜΕΕΤΙΝG NUMBER ΟΛΩΝ ΤΩΝ ΕΚΠΑΙΔΕΥΤΙΚΩΝ ΤΟΥ ΤΜΗΜΑΤΟΣ)

## 169 123 456 και έπειτα πατάμε 2 φορές το κουμπί με τη δίεση #

Με τον τρόπο αυτό θα μπούμε στο δωμάτιο του εκπαιδευτικού που γίνετε η τηλεδιάσκεψη και θα μπορούν οι συμμετέχοντες να μας ακούν και εμείς να τους ακούμε.

Προσοχή, το μικρόφωνο αυτού που συνδέετε με τηλέφωνο είναι εξ ορισμού ανοιχτό, οπότε μόνο ο εκπαιδευτικός μπορεί εντός της τηλεδιάσκεψης να το σιγάσει (mute) ή να το ενεργοποιήσει (unmute). Επίσης, πρέπει όταν μπούμε στο δωμάτιο να αναφέρουμε ποιοι είμαστε γιατί δεν μπορούν να μας αναγνωρίσουν και ο εκπαιδευτικός θα μας αποβάλει.

Αν δεν μπορέσουμε να μπούμε στο δωμάτιο τότε υπάρχουν 3 περιπτώσεις. Είτε δώσαμε λάθος meeting number, είτε το δωμάτιο δεν έχει ανοίζει ακόμα από τον εκπαιδευτικό, είτε το δωμάτιο είναι κλειδωμένο. Στην περίπτωση που είναι κλειδωμένο πρέπει να ενημερωθεί με κάποιο τρόπο ο εκπαιδευτικός να το ζεκλειδώσει (unlock meeting) και να ζαναπροσπαθήσουμε.

Η χρέωση στο σταθερό τηλεφωνικό νούμερο είναι αστική ή δωρεάν αν έχουμε κάποιο προπληρωμένο πακέτο για σταθερά τηλέφωνα.

To meeting number είναι ξεχωριστό αλλά πάντα το ίδιο για τον κάθε εκπαιδευτικό.

Υπενθυμίζουμε ότι μπορείτε να ενημερωθείτε για όλα τα θέματα που αφορούν τις τηλεδιασκέψεις webex στον ιστότοπο του Πανελληνίου Σχολικού Δικτύου για την υπηρεσία https://webex.sch.gr και ειδικότερα στις οδηγίες https://webex.sch.gr/docs.php και στις Συχνές Ερωτήσεις - Απαντήσεις, FAQ. (pdf)

Ο χρόνος που οι μαθητές ή εκπαιδευτικοί εισέρχονται σε λογισμικό webex ή eclass, δεν υπάρχει χρέωση στο ιντερνετ και δεν καταναλώνονται mb.

Δεδομένου ότι οι απουσίες υπολογίζονται για την επαρκή φοίτηση του μαθητή, παρακαλούμε να μας ενημερώσετε για τα προβλήματα που αντιμετωπίζετε.

Σε περίπτωση που υπάρχει κάποιο πρόβλημα ή απορία μπορείτε να επικοινωνείτε τηλεφωνικά με το σχολείο 08.15 – 14,00 ή να στέλνετε μήνυμα στο μέιλ του σχολείου mail@llyk-syrou.kyk.sch.gr, ή στο κινητό μου τηλέφωνο που θα σας σταλεί με μήνυμα

Επίσης, παρακαλούμε να ενημερώνεστε και από την ιστοσελίδα του σχολείου μας.

Να είμαστε όλοι καλά και Καλές τηλεδιασκέψεις!

ΗΔιευθύντρια

Βασιλική Δεριζιώτη